## رزرواسيون:

- ۱) ابتدا وارد سایت دانشگاه علوم پزشکی شهر کرد شده : ://WWW.skums.ac.ir
  - ۲) از منو سایت دانشگاه گزینه سامانه دانشجویان را انتخاب کنید.
  - ۳) از موارد زیر مجموعه گزینه سیستم اتوماسیون تغذیه را انتخاب کنید.
- ۴) نام کاربری و کلمه عبور را وارد کرده (به ترتیب: شماره دانشجویی، کلمه عبور به صورت پیش فرض عدد 1، بعد از اولین ورود کلمه عبور دلخواه را در سیستم ثبت نماید.)
- ۵) گزینه رزرو هفتگی را انتخاب کرده و وعدههای غذایی مد نظر ((صبحانه، ناهار، شام)) را رزرو نمایید.
  - ۶) بازه زمانی به منظور رزرو وعده های غذایی ((شنبه تا چهار شنبه)) تا ساعت ۱۲ ظهر می باشد.
    - ✓ آدرس سامانه اتوماسيون تغذيه : <u>https://food.skums.ac.ir</u>

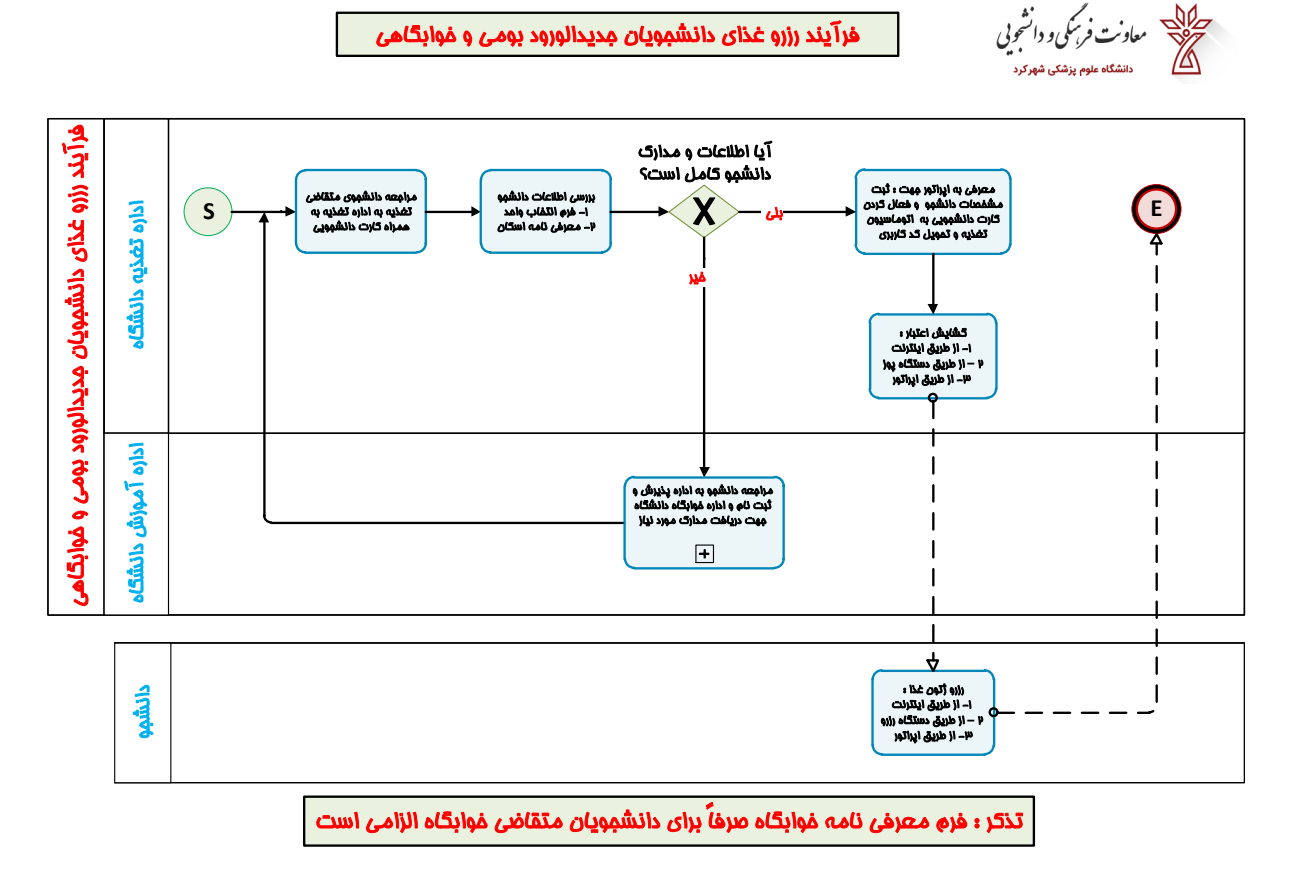